Manuals+ — User Manuals Simplified.

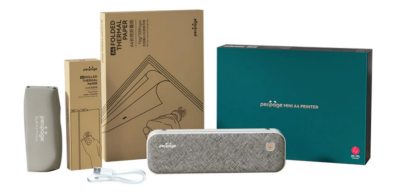

# peripage A40 Mini A4 Printer Instruction Manual

Home » peripage » peripage A40 Mini A4 Printer Instruction Manual D

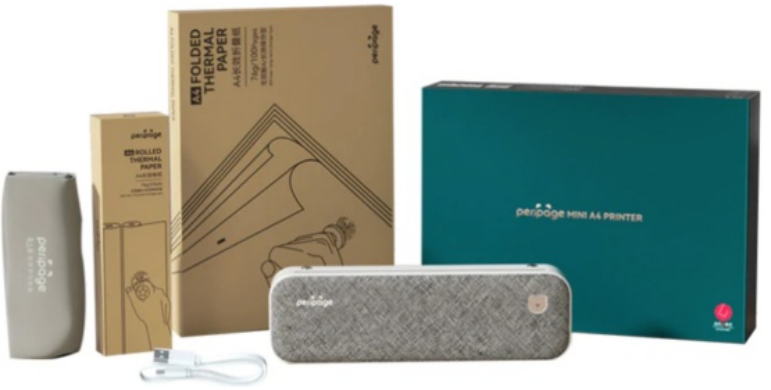

peripage A40 Mini A4 Printer Instruction Manual

#### Contents

- **1 Product Sketch**
- 2 Mobile App Printing
- **3 Computer Printing**
- 4 Replace Paper
- 5 Folding paper installation guide
- 6 Paper Holder
- Installation/Removel
- **7 Charging Instructions**
- 8 Clean The Printer Head
- 9 FCC Statement
- 10 Documents / Resources
- **11 Related Posts**

**Product Sketch** 

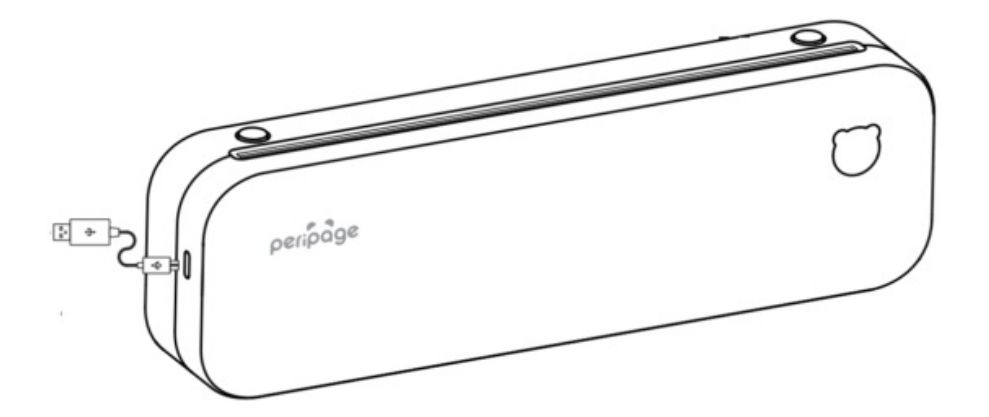

- 1. Paper change button
  - Press the buttons at the same time to open cover and exch-ange paper.
- 2. USB data cable
  - Charged with power bank or mobile phone charger.
- 3. Power button
  - Press and hold 2 seconds to turn on/off.
  - Double click to print device connection QR code.
  - Click to terminate printing.

#### **Power Indicator Status**

- Green light on: Normal use status/full charged.
- Red light on: Cover opened/No paper/Over-heat/Charging.
- Green light flashing: Paper suction mode, please install the folded paper.
- Red light flashing: Low battery, please charge in time.

#### **Mobile App Printing**

- Step 1: Press and hold the power button for 2 seconds to turn on the printer.
- Step 2: Search [PeriPage] and download PeriPage App in the mobile app store.
- Step 3: Open the App, and search for the connected printer according to the prompts in the App. Or double click the power button to print the QR code, and scan the code with the App to connect to the printer. (Tips: Don't connect printer in the mobile phone Bluetooth settings.)
- Step 4: Select and edit the content to be printed in the App, confirm and print.

**App download:** Search for [PeriPage] on Google Play or AppStore, or scan the following QR code to download APP.

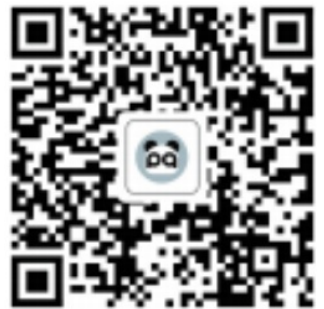

## **Computer Printing**

- Step 1: Press and hold the power button for 2 seconds to turn on the printer.
- Step 2: Connect the printer to computer with the original USB cable.
- Step 3: Visit the official website www.ileadtek.com to download and install printer driver.
- Step 4: When printing the required documents, select the printer to print.

# **Replace Paper**

#### 1. Open The cover

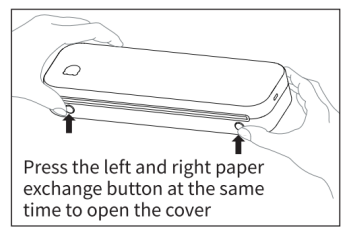

#### 2. Put Paper

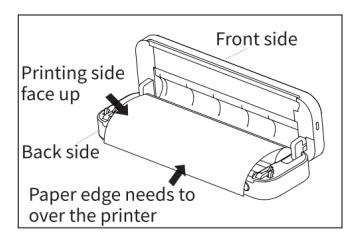

#### 3. Close The cover

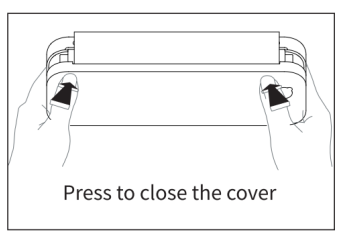

# Folding paper installation guide

(Make sure there is no roll paper in the printer)

#### 1. Unpack

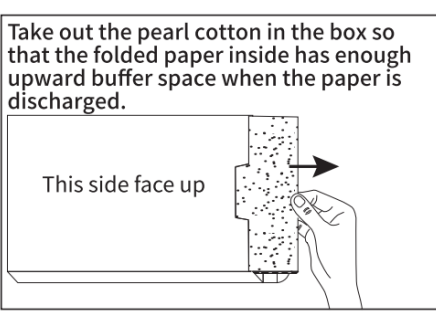

2. Take out paper

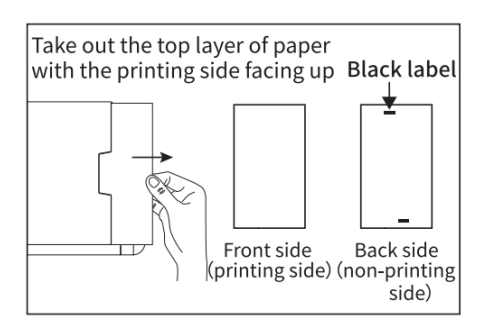

#### 3. Loading paper

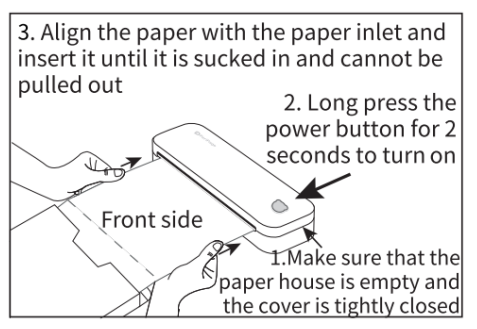

## 4. Tear Paper

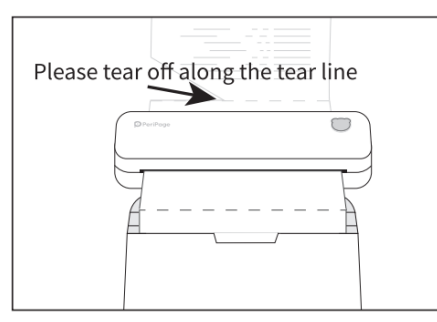

# Paper Holder Installation/Removel

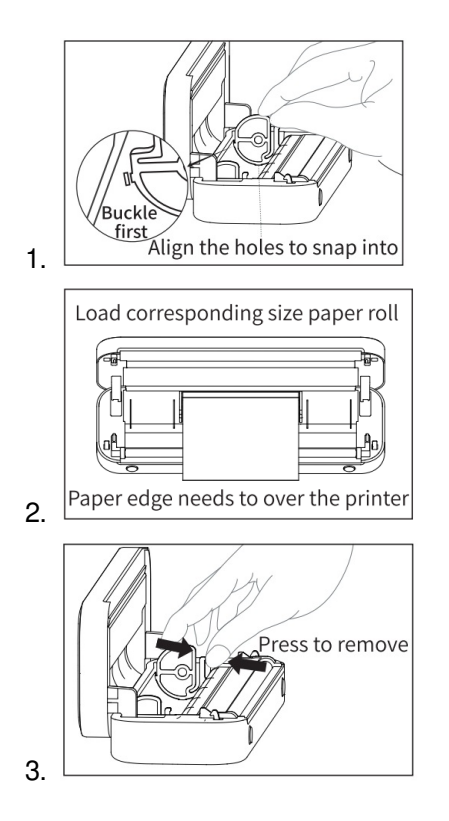

# **Charging Instructions**

- 5V = 2A input, recommend to use mobile phone charger for charging.
- Recommend to charge the battery fully before using.
- Please charge it every 3 months if you don't use it for a long time, to avoid the long time natural loss of lithium battery and can not be charged.

#### Tips:

Operating ambient: 5°C-40°C ambient temperature, 45%-90%RH. (Non condensing state).

#### Caution!

This is a Class A product. It may cause radio interference in the living environment. In this case, users may need to take actions against interference.

## **Clean The Printer Head**

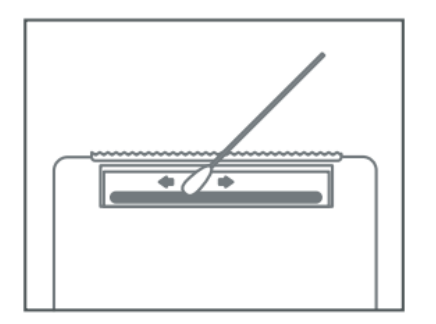

- Please turn off the printer and open the printer cover and take out the paper.
- Dip a cotton cloth or cotton swab with medical alcohol, and wipe gently along the center to the periphery of the printer head.
- After cleaning the printer head, do not use the printer immediately. Please wait for 1 to 2 minutes, use the printer after the alcohol has completely evaporated.

## **FCC Statement**

This device complies with part 15 of the FCC rules. Operation is subject to the following two conditions:

- 1. this device may not cause harmful interference, and
- 2. this device must accept any interference received, including interference that may cause undesired operation.

Changes or modifications not expressly approved by the party responsible for compliance could void the user's authority to operate the equipment.

**NOTE:** This equipment has been tested and found to comply with the limits for a Class B digital device, pursuant to part 15 of the FCC Rules. These limits are designed to provide reasonable protection against harmful interference in a residential installation. This equipment generates uses and can radiate radio frequency energy and, if not installed and used in accordance with the instructions, may cause harmful interference to radio communications. However, there is no guarantee that interference will not occur in a particular installation. If this equipment does cause harmful interference to radio or television reception, which can be determined by turning the equipment off and on, the user is encouraged to try to correct the interference by one or more of the following measures:

• Reorient or relocate the receiving antenna.

- Increase the separation between the equipment and receiver.
- Connect the equipment into an outlet on a circuit different from that to which the receiver is connected.
- Consult the dealer or an experienced radio/TV technician for help.

The device has been evaluated to meet general RF exposure requirement. The device can be used in portable exposure condition without restriction.

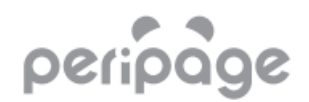

## **Documents / Resources**

peripage A40 Mini A4 Printer [pdf] Instruction Manual A40, 2ASPY-A40, 2ASPYA40, A40 Mini A4 Printer, Mini A4 Printer

Manuals+, home privacy